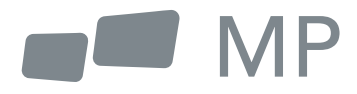

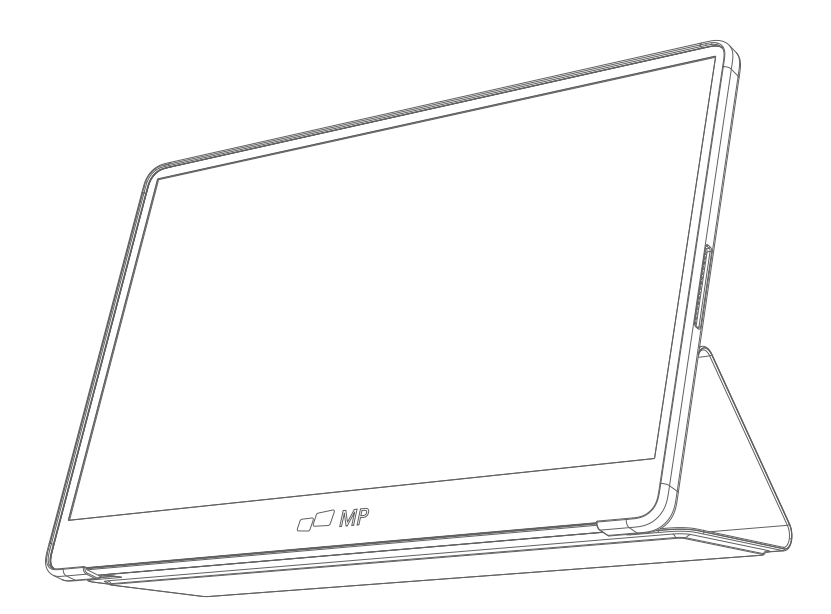

# Manuel d'utilisation

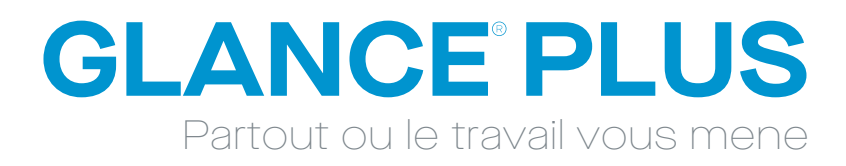

#### Précautions de sécurité

- Lisez tous les avertissements et suivez toutes les instructions. Conservez ce guide de l'utilisateur pour pouvoir vous y référer ultérieurement.
- N'utilisez pas cet appareil à proximité de l'eau. Pour réduire les risques d'incendie ou d'électrocution, n'exposez pas l'appareil à l'humidité.
- 3. Ne placez pas l'appareil sur une surface inégale ou instable. L'appareil pourrait tomber et provoquer des blessures ou des dysfonctionnements.
- Évitez d'exposer l'appareil à la lumière directe du soleil ou à d'autres sources de chaleur soutenue.
- Utilisez toujours des composants Mobile Pixels d'origine pour garantir la sécurité et les performances du produit.
- Pour éviter tout risque d'électrocution ou de détérioration des composants, mettez l'appareil hors tension avant de connecter d'autres composants à l'écran.
- Débranchez la fiche d'alimentation de la prise secteur si l'appareil n'est pas utilisé pendant une longue période.
- Lors de la connexion à une prise de courant. NE PAS retirer la broche de mise à la terre. Veillez à ce que les broches de mise à la terre ne soient JAMAIS ENLEVÉES.
- Placez l'appareil dans un endroit bien ventilé. Ne placez rien sur l'appareil qui empêche la dissipation de la chaleur.
- L'adaptateur d'alimentation doit être remplacé si la tension utilisée est différente de celle spécifiée dans le guide de l'utilisateur. Pour plus d'informations, veuillez nous contacter.
- **11.** Ne surchargez pas les multiprises et les rallonges. Une surcharge peut provoquer un incendie ou une électrocution.
- N'exercez pas de pression sur l'écran. Une pression excessive peut endommager l'écran de façon permanente.
- **13.** Les sacs en plastique peuvent être dangereux. Tenez-les éloignés des bébés et des enfants pour éviter tout risque de suffocation.
- 14. N'essayez pas de réparer le produit vous-même. L'ouverture du couvercle arrière peut vous exposer à des tensions élevées, à des risques d'électrocution et à d'autres dangers. Si une réparation est nécessaire, veuillez nous contacter à tout moment.
- **15.** Si vous voyez de la fumée ou des étincelles, débranchez le cordon d'alimentation et contactez-nous. N'essayez pas de réparer le produit vous-même.
- **16.** Pour éviter tout risque d'électrocution, ne touchez pas la fiche d'alimentation et les ports avec des mains mouillées.

## Table des matières

| Contenu de la boîte                      | 01 |
|------------------------------------------|----|
| Angle réglable                           | 01 |
| Connecter le moniteur à votre ordinateur | 02 |
| Commandes externes                       | 02 |
| Menu OSD (affichage à l'écran)           | 03 |
| OSD                                      | 04 |
| Spécifications                           | 06 |
| Dépannage                                | 07 |

### Contenu de la boîte

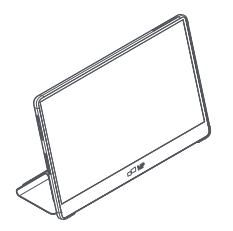

Moniteur

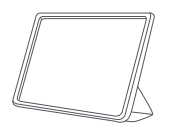

Pochette protectrice x 1

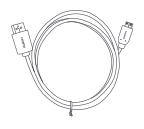

Mini HDMI Câble

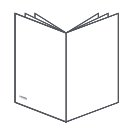

#### Manuel d'utilisation

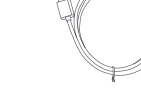

Câble Type-C x2

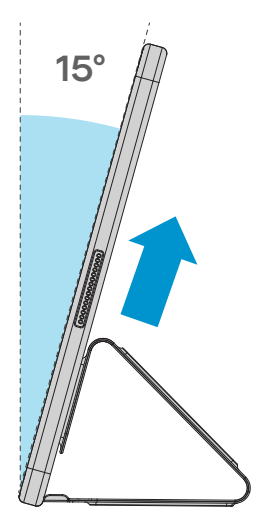

- 1. Retirer le moniteur de son emballage et le placer dans le manchon.
- 2. Ouvrez ou fermez le manchon (comme indiqué ci-dessous, (angle fixe de 15°).

### Connecter le moniteur à l'ordinateur

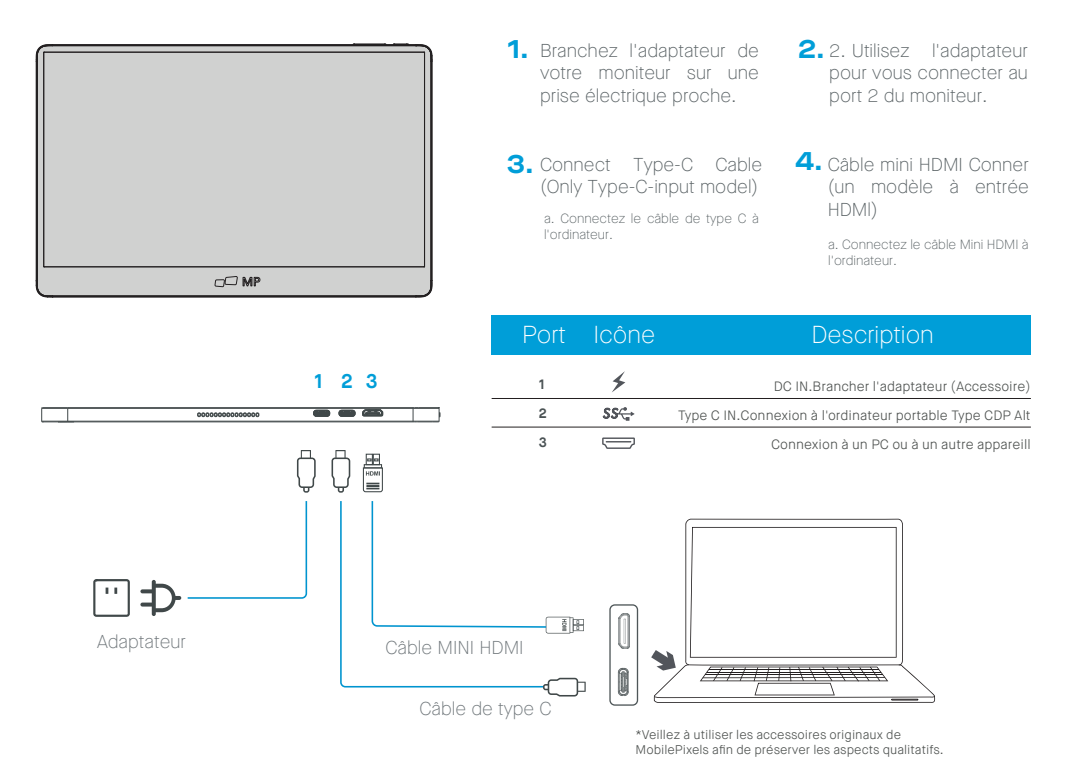

## **External controls**

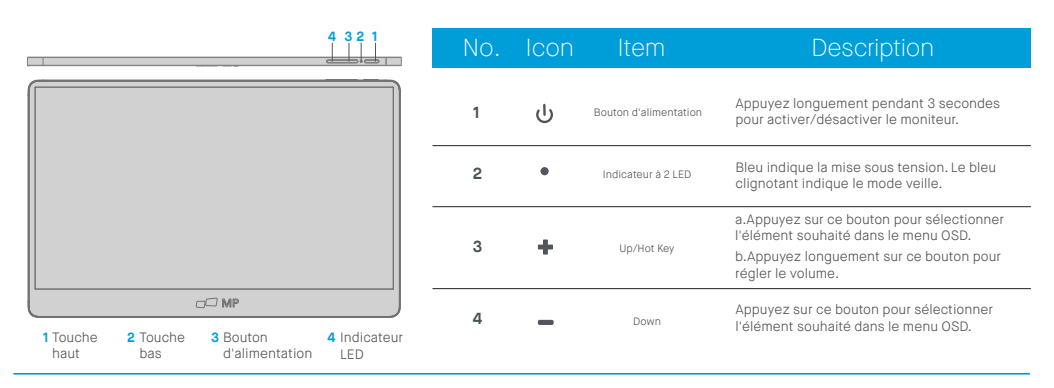

## Menu OSD (affichage à l'écran)

#### Mise sous tension et hors tension

Appuyez sur la touche de menu lors de la mise sous tension. Le menu principal (OSD) s'affiche.

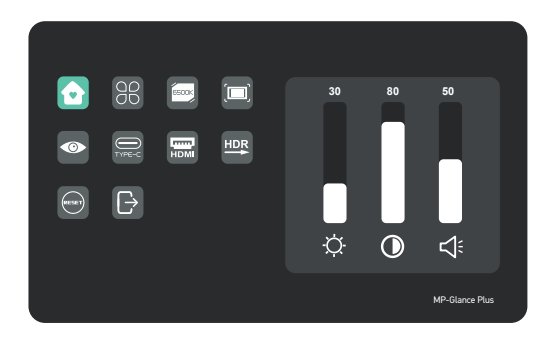

| Accueil                | $\mathbf{\overline{\mathbf{O}}}$ | Régler la luminosité, le contraste, le volume                                                                                                    |
|------------------------|----------------------------------|----------------------------------------------------------------------------------------------------|
| Profils                | 88                               | 6 Profiles sont disponibles                                                                                                    |
| Température de couleur |                                  | En mode UTILISATEUR, il est possible de régler le R G B                                                                                                    |
| Couleur                |                                  | Ajustez la saturation des couleurs de la chrominance, la netteté                                                                                                    |
| Protection oculaire    | •                                | Lorsque cette option est sélectionnée, la couleur d'arrière-plan<br>de l'icône de protection des yeux devient bleue. Sélectionnez le<br>niveau de protection des yeux. |
| TYPE-C                 | THREC                            | Lorsque sélectionné, la source du signal est Type-C                                                                                                    |
| HDMI                   | НОМІ                             | Lorsque sélectionné, la source du signal est HDMI                                                                                                    |
| Rendu HDMI             |                                  | Lorsque cette option est sélectionnée, la couleur d'arrière-plan de<br>l'icône de rendu HDR devient bleue et la fonction de rendu HDR est<br>activée.                  |
| Reset                  |                                  | Lorsque cette option est sélectionnée, les paramètres d'usine sont rétablis.                                                                                           |
| EXIT                   | ₽                                | Lorsque vous cliquez sur cette touche, le menu OSD disparaît.                                                                                                    |

## Fonctions du menu OSD

#### Accueil

Appuyez sur les touches haut et bas pour régler la luminosité, le taux de contraste et le son.

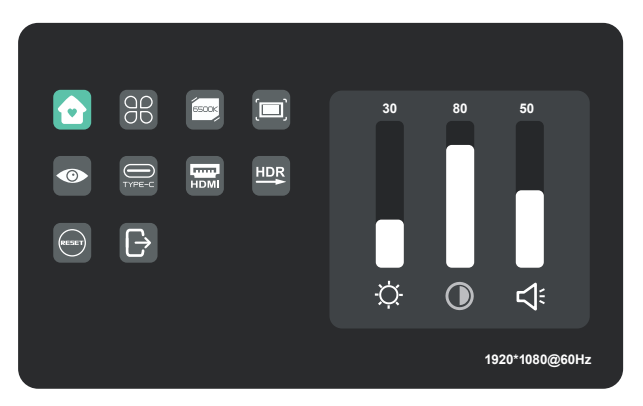

#### Profils

Appuyez sur les touches haut et bas pour sélectionner les modes : Standard, Texte, Film, Jeu, RTS, FPS

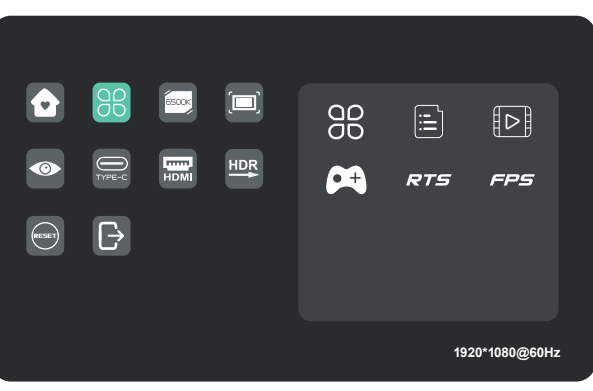

#### Température de couleur

Sélectionnez le mode UTILISATEUR pour régler la valeur RVB.

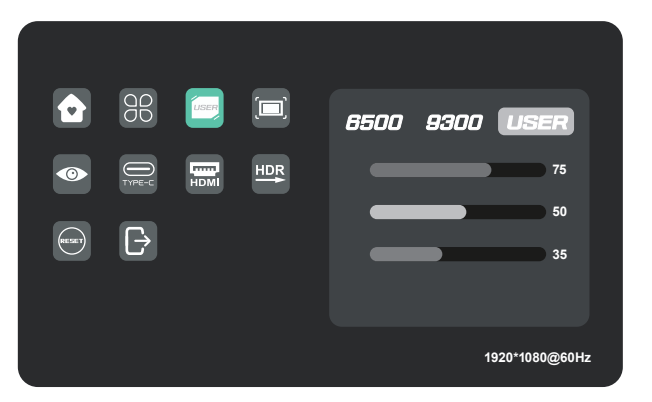

#### Couleur

Press the up and down keys to adjust chroma, saturation, sharpness.

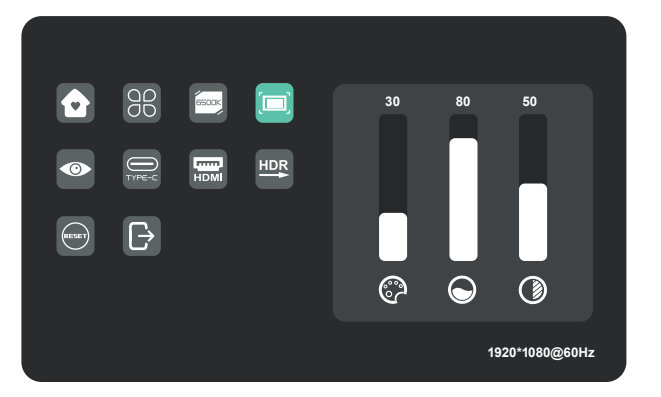

# Niveau de protection des yeux

Note of the second second s

Autres icônes

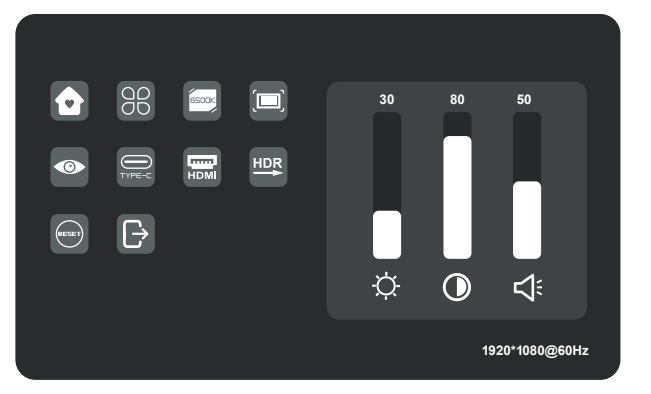

## **Spécifications**

| Modèle                   | E1SN2F-C                |
|--------------------------|-------------------------|
| Dimensions               | 362(W)x240(H)x15.6(D)mm |
| Poids net                | 1.1kg                   |
| Luminosité               | 400 N                   |
| Couleurs                 | 16.2M                   |
| Rapport de contraste     | 800:1                   |
| Rapport d'aspect natif   | 16:9                    |
| Type de panneau          | IPS                     |
| Taux de rafraîchissement | 60Hz                    |
| Résolution               | FHD (1920x1080)         |
| Taille                   | 15.6 pouces             |
| Angle de vision          | 170°(H)x170°(V)         |
| Entrées HDM1(1.4)        | 1                       |
| USB Туре-С               | 2                       |
| Sorties Prise casque     | Oui                     |
| Haut-parleur audio       | 1W*2                    |
| Consommation électrique  | Typ. 8W                 |
| Consommation en veillet  | 0.5W                    |

# Dépannage

| Problème                                                           |                        | Conseils de dépannage                                                                                                    |  |  |
|--------------------------------------------------------------------|------------------------|----------------------------------------------------------------------------------------------------|--|--|
| Pas<br>d'image<br>vidéo                                            | LED<br>Ble             | À l'aide de l'OSD, réglez la luminosité et le contraste au maximum ou<br>remettez-les à leur valeur par défaut.<br>Assurez-vous que la source d'entrée correcte est sélectionnée dans le menu<br>de la source d'entrée.                                                                                                    |  |  |
|                                                                    | Non                    | Assurez-vous que le câble vidéo entre le moniteur et l'ordinateur est<br>connecté correctement et solidement .<br>Utilisez d'autres appareils électriques pour confirmer que la prise de courant<br>fonctionne correctement.<br>Assurez-vous que la source d'entrée correcte est sélectionnée dans le menu<br>de la source d'entrée.<br>Vérifiez l'interrupteur d'alimentation. Appuyez longuement sur l'interrupteur<br>pendant 5 secondes pour démarrer le moniteur. |  |  |
|                                                                    | LED<br>Rouge           | Vérifiez que le câble du signal vidéo est correctement connecté à l'arrière de<br>l'appareil.<br>Vérifiez si les broches du connecteur du câble vidéo sont pliées ou cassées.<br>Vérifiez si le système informatique est                                                                                                    |  |  |
| Pixels manquants,<br>taches et fuites<br>de lumière sur<br>l'écran |                        | Éteindre et rallumer.<br>Rétablir les paramètres d'usine du moniteur. Utilisez l'OSD pour régler la<br>luminosité et le contraste.<br>Les pixels éteints en permanence sont un défaut inhérent à la technologie<br>LED.                                                                                                    |  |  |
| L'affichag<br>fonctionn<br>lors de la<br>tation                    | e ne<br>epas<br>commu- | Assurez-vous que les câbles vidéo du moniteur et de l'appareil de sortie<br>HDMI sont correctement connectés.<br>Réinitialiser le moniteur aux paramètres d'usine.                                                                                                    |  |  |

# Dépannage

| Modèle                                     | Conseils de dépannage                                                                                                    |
|--------------------------------------------|----------------------------------------------------------------------------------------------------|
| ll manque des<br>couleurs à<br>l'image     | Assurez-vous que le câble vidéo reliant le moniteur et l'ordinateur est<br>correctement connecté.<br>Ajuster les valeurs R/V/B personnalisées. Couleur dans le menu couleur de<br>l'OSD.                                                                                                    |
| L'image de<br>l'écran est<br>trop petite   | Rétablir les paramètres d'usine du moniteur.                                                                                                    |
| L'OSD<br>n'apparaît<br>pas à l'écran       | Mettez le moniteur hors tension, débranchez et rebranchez le cordon<br>d'alimentation, puis mettez le moniteur sous tension.                                                                                                    |
| Pas d'image, le<br>voyant est rouge        | Vérifiez la source du signal. Assurez-vous que l'ordinateur ou le téléphone<br>n'est pas en mode veille.<br>Vérifiez que le câble de signal est correctement inséré. Reconnecter le câble<br>de signal si nécessaire.<br>Redémarrez votre ordinateur ou votre téléphone.                                                                                        |
| L'image ne<br>remplit pas tout<br>l'écran. | Comme la résolution du même écran du téléphone portable peut être<br>modifiée (rapport d'aspect), l'écran peut être affiché en plein écran.<br>L'équipement informatique peut être réglé sur une résolution 16:9, l'affichage<br>peut se faire en plein écran.<br>La lecture d'une source vidéo au format 16:9 permet d'afficher le moniteur en<br>plein écran. |

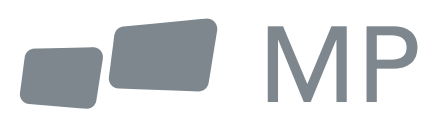